# Epic BMDI with Capsule

# Agenda

- 1. Basic Troubleshooting
  - 1. Connectivity overview
    - 1. DIM
    - 2. Neuron / Axon
    - 3. Smartlinx
    - 4. Ensemble
    - 5. Epic
  - 2. Common troubleshooting
- 2. Advanced
  - 1. MPI ID conventions
  - 2. Neuron data view
  - 3. Smartlinx
    - 1. DMM Stacks
    - 2. Output connectors
    - 3. Loopback

#### Data flow to Epic in Capsule

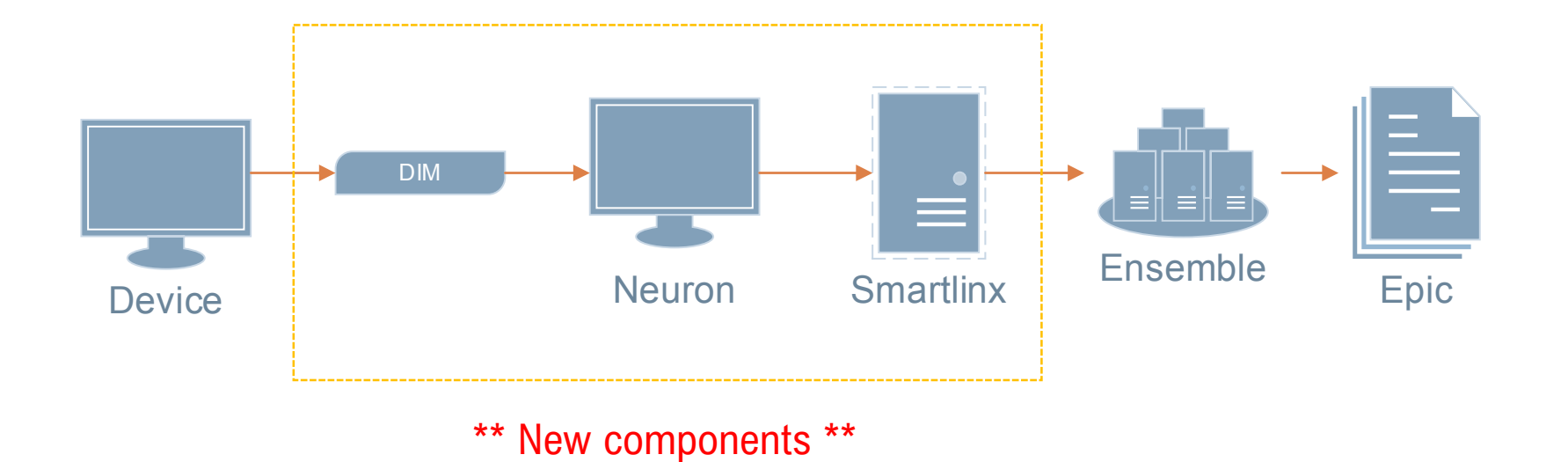

# **Device Identification Module (DIM)**

- DIM connects the medical device to Capsule's communication device on the network (Neuron or Axon)
- DIM is programmed with:
  - Medical Device Type
  - Free-Text label for identifying the device called "ID Tag"
  - Baud Rate
  - Parity / Data / Stop

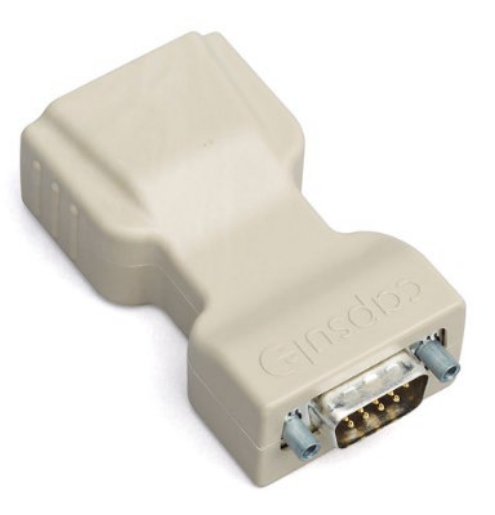

# Neurons

- Connects to Smartlinx server via PHS IS wired and wireless networks
- Configuration contains drivers needed for device data
- Typically configured for specific OR, Bed or location
- Displays connected devices and current data transmission
- Inputs:
  - Medical device data from DIMs
  - ADT info for current patient, if applicable
- Outputs
  - Medical device data to Smartlinx

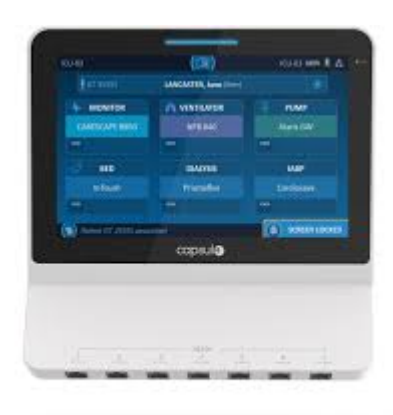

#### **Device to Neuron Connectivity**

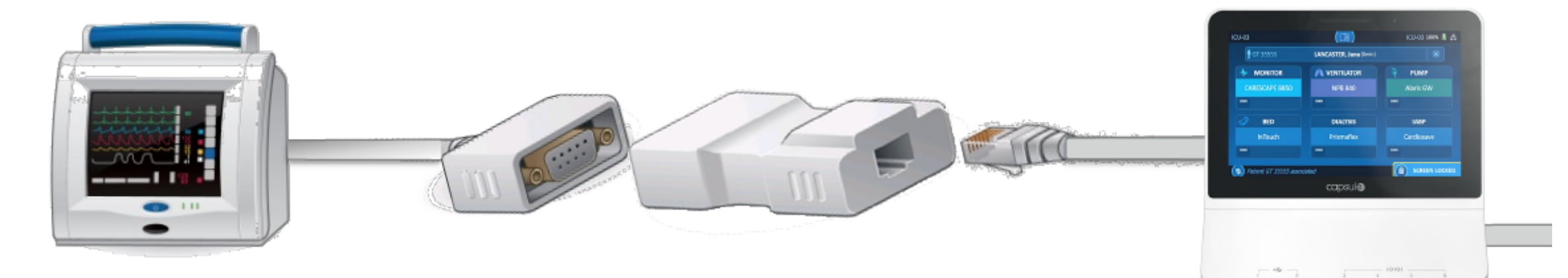

Device

Serial Cable Connects to medical device DIM Identifies device connected Patch Cable Connects DIM to Neuron

#### Neuron Manages device

connectivity at the bedside, sends data to server

#### **AXONS** (CPC, Endo, Waltham/Danvers PACUs)

Point-to-Point

Connection

....

Axon

• 8-Port, 4-Port, & 1-Port Configurations

**Device Specific** 

Serial Cable

In Room

• Wired connection

Device

• Each port is programmed to a specific room & device type

Serial to Patch

Cable

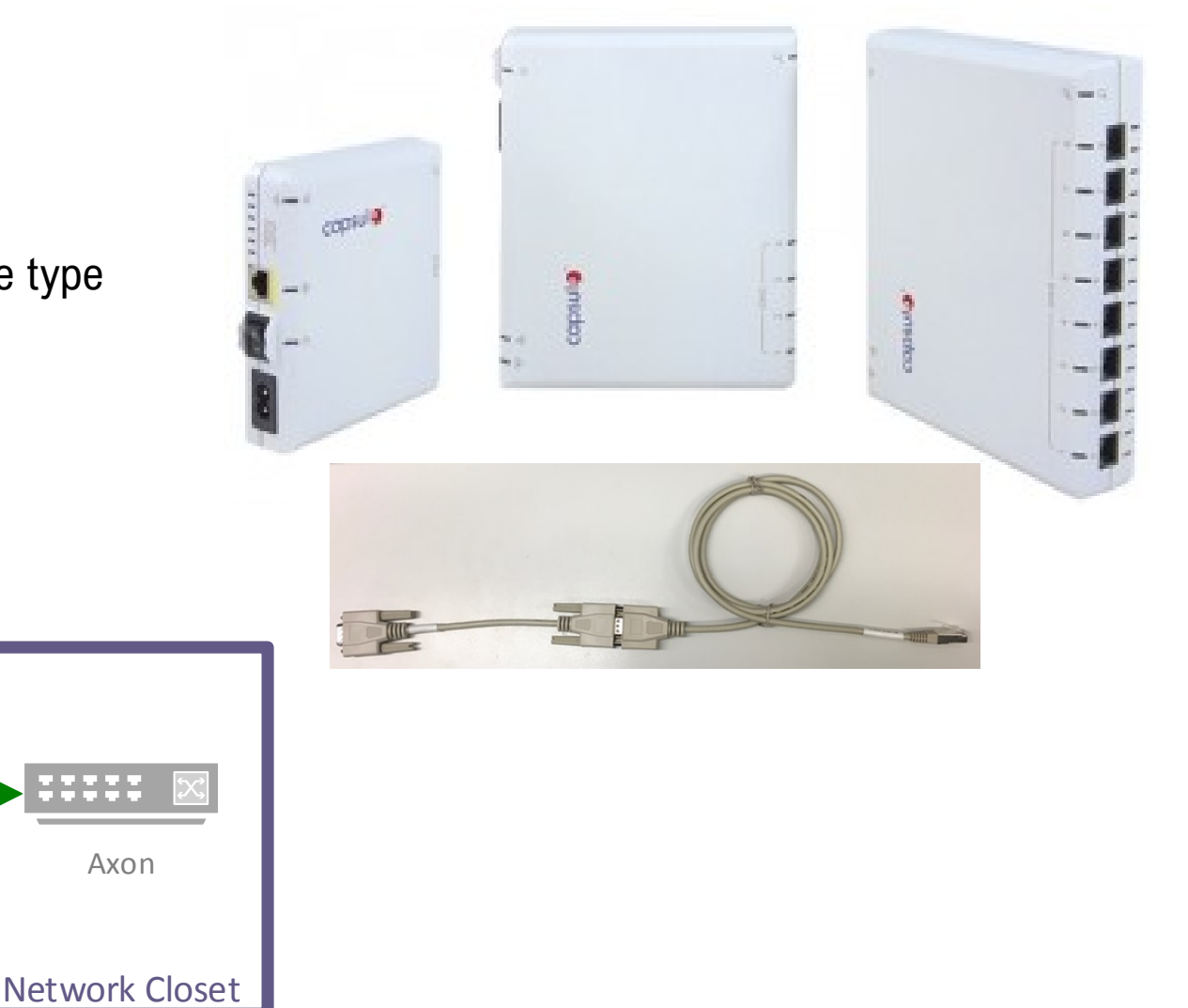

# Smartlinx

- Connects to Ensemble for Epic integration
- Interface / Application server configured in clusters of 3 servers
- Runs two applications:
  - Smartlinx Command Console data and output management
  - Capsule Command Console (C3) Neuron management
- Inputs:
  - Raw medical device data
- Outputs:
  - Filtered and transformed device data as HL7 messages

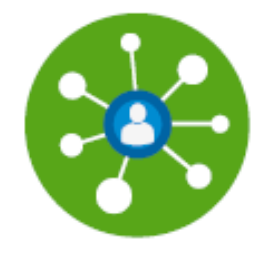

# Troubleshooting: Data in Epic?

- Always check Epic first! Data can be hidden by users in Anesthesia interop and Flowsheets
- Confirm:
  - Correct DEV record is attached
  - In flowsheets: device data is not hidden

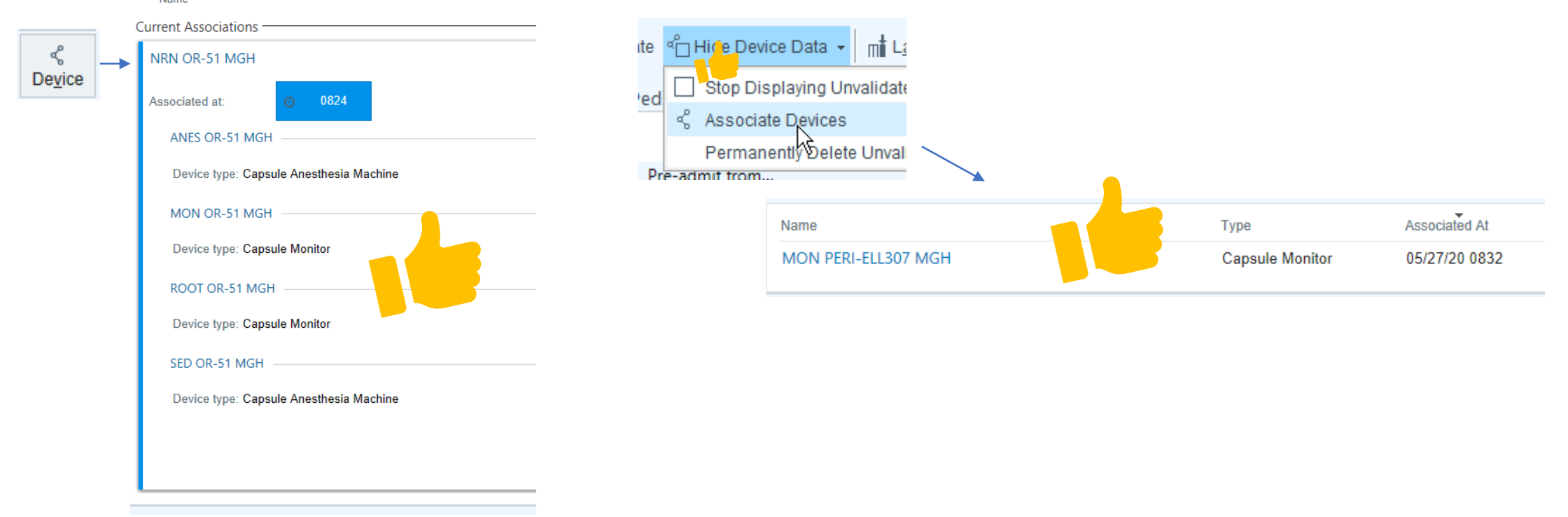

# Troubleshooting: Data in Ensemble?

- Ensemble MDEV Message View: <u>http://ensutils.partners.org/MDEV/Recipients.aspx</u>
- Search by Neuron name in filter string

| MGHOR_53 | Basic Settings<br>Environment:<br>Application:<br>Source: | PROD V<br>ALL V<br>ALL V                               | Basic Settings (Cont.)<br>Event Type: ALL<br>Target: ALL<br>Status: ALL | V<br>V<br>V                                | Dates/Filters<br>Start Date:<br>End Date:<br>Filter String: | 2020-05-27 00:00:00<br>2020-05-27 23:59:59<br>mghor_53<br>Search |
|----------|-----------------------------------------------------------|--------------------------------------------------------|-------------------------------------------------------------------------|--------------------------------------------|-------------------------------------------------------------|------------------------------------------------------------------|
|          |                                                           |                                                        | Recipie                                                                 | nt Messages                                |                                                             |                                                                  |
|          | Source                                                    | Application<br>Service<br>EventType                    | Target                                                                  | Date/Time Received F<br>Date/Time Sent E   | 'at_Name_(PID-5)<br>'at_Id_List_(PID-3)<br>Device           | Recipient_Message_Status                                         |
|          | Source Message                                            | MGH Capsule<br>3283a_MGH_Capsule_ORU_HL7_in<br>ORU^R01 | 541359_Epic_HL7_TCP_out<br>Target Message<br>Target Response            | 5/27/2020 8:47:00 AM<br>5/27/2020 8:47:00  | /A<br>//A<br>JGHOR_53^^ANES1                                | *Sent*                                                           |
|          | Source Message                                            | MGH Capsule<br>3283a_MGH_Capsule_ORU_HL7_in<br>ORU^R01 | 541359_Epic_HL7_TCP_out<br>Target Message<br>Target Response            | 5/27/2020 8:46:00 A<br>5/27/2020 8:46:00 A | I/A<br>I/A<br>IGHOR_53^^ANES1                               | "Sent"                                                           |

# Troubleshooting: Neuron connected?

- Neurons can be updated and viewed through C3: <u>https://phsweb1517/login</u>
- C3 hub view allows you to confirm the Neuron (hub) is active and devices are connected

Devices

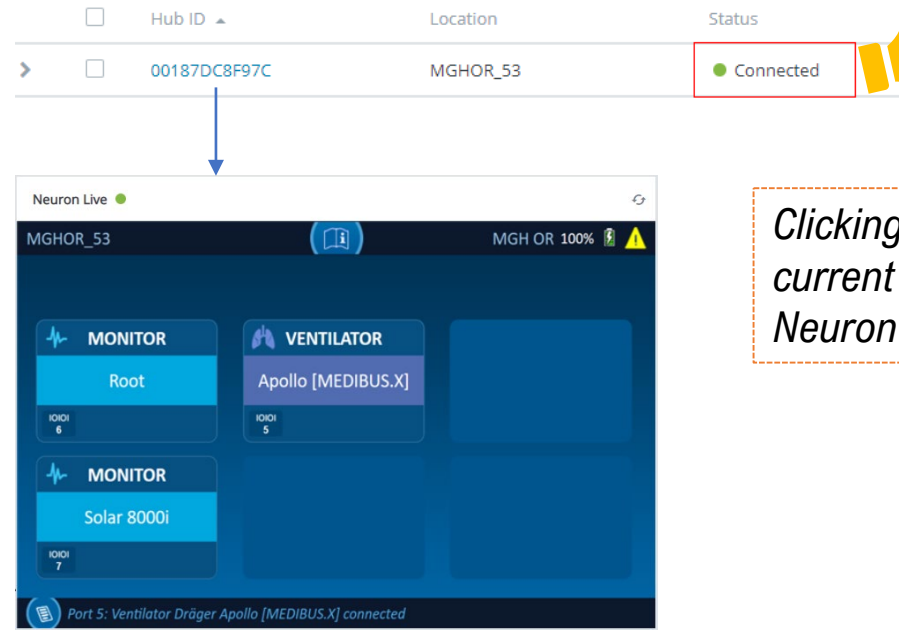

Clicking on the "Hub ID" link will take you to a page showing the current configuration of the Neuron, including a live view of the Neuron display

# **Advanced: MPI ID Conventions**

- "MPI ID" is the unique identifier for a device
- The identifier is sent in two separate parts out of Smartlinx: PV1-3.1 and 3.3.
- 3.1 contains the Neuron name and 3.3 has the DIM Tag
- Those two components are put together on receipt into Epic to be read as the MPI ID

| Ensemble message:                                                                                |
|--------------------------------------------------------------------------------------------------|
| 1MSH   ^~\&   DATACAPTOR   .   .   .   20200603082200.498-0400   .   ORU ^ R01   0603082         |
| 2PID  . Neuron name<br>DIM ID Tag                                                                |
| 3PV1  .  I MGHOR_53 ^. ^ANES1  .                                                                 |
| 40BR   .   .   .   .   .   .   20200603082200.000-0400   .   .   MGHOR_53   .   .   MGHOR_53   . |
|                                                                                                  |
|                                                                                                  |

#### Epic DEV build:

| Rel | 5000-MPI: ID TYPE | 50 | 01-MPI: | ID        |
|-----|-------------------|----|---------|-----------|
| 0   | 1.1               | 1. | 1       | Combined  |
| 1   | 1. DEVICE [12]    | 1. | MGHOR   | _53-ANES1 |

#### Advanced: Neuron data view

- Data captured from the device at the Neuron can be viewed
- Must connect from C3 on the server hosting the Neurons current connection
- Previewing live data is available from the Neuron Details page in C3

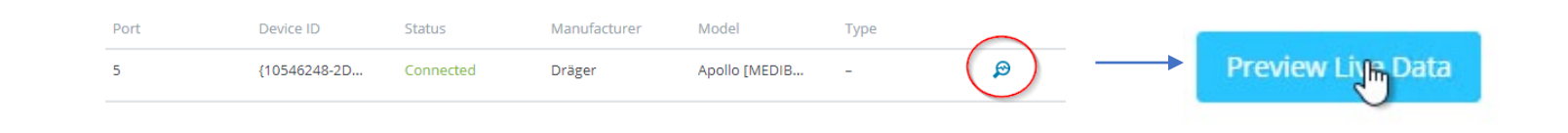

Variable IDs in the DDI Output live view can referenced in the Help File available on the Capsule customer portal.

| $\mathcal{P}$ | DDI Output    |               |                      |                |      | - 🗆              |   |
|---------------|---------------|---------------|----------------------|----------------|------|------------------|---|
| M             | grid Vi       |               | <b>&gt;</b><br>***   |                |      |                  |   |
| r             | Original Data | Filtered Data |                      | Pipeline       | All  |                  | ` |
|               | Variable ID   | Variable Name | Address              | Value          | Unit | Unit Description | Ī |
|               | 169           | ????          | Pipeline: Default se | 40             | 71   | -                |   |
|               |               |               | Pipeline: Default se | 40             | 71   |                  |   |
| Ŀ             | 625           | ????          | Pipeline: Default se | 0              | 4    |                  |   |
| Ŀ             |               |               | Pipeline: Default se | 0              | 4    |                  |   |
| L             | 754           | ????          | Pipeline: Default se | Apollo         | 139  | -                |   |
| Ŀ             |               |               | Pipeline: Default se | Apollo         | 139  |                  |   |
| L             | 2255          | ????          | Pipeline: Default se | 20200529123559 | 139  | -                |   |
| L             |               |               | Pipeline: Default se | 20200529123559 | 139  |                  |   |
|               | 3425          | ????          | Pipeline: Default se | 1021           | 44   |                  |   |
|               |               |               |                      |                |      |                  |   |

## Advanced: Smartlinx DMM Stack

- In Smartlinx, device data from a Neuron or Axon is filtered and transformed by Data Management Modules (DMMs)
- DMMs allow us to set frequency of data collection, parameter selection and other rules that determine final format and volume of data sent to downstream systems
- Rules are additive, with rules on top
  of GUI applied first

| DMMs ^                                                                                                    | Data Selection O Remove                                                                                                    |                                                     |                  |
|----------------------------------------------------------------------------------------------------|----------------------------------------------------------------------------------------------------|-----------------------------------------------------|------------------|
| DMMs    Timestamp Management      Filter disabled and up to date.    Data Sampling      Filter disabled and up to date.    Location Extractor      Filter disabled and up to date.    Multiset Extraction      Filter disabled and up to date.    Bit Field Extraction      Filter disabled and up to date.    Bit Field Extraction      Filter disabled and up to date.    Attribute Extraction      Filter disabled and up to date.    Attribute Extraction | Variable<br>Respiration Rate (CO2), 23<br>Tidal Volume, 60<br>Ventilation Mode, 584<br>Inspired Desflurane, 593<br>Expired Desflurane, 594<br>Inspired Sevoflurane, 595<br>Expired Sevoflurane, 596<br>Inspired Isoflurane, 605<br>Expired Isoflurane, 606 | Device Name                                         |                  |
| Concatenation  Filter disabled and up to date.  Data Selection  Filter activated and up to date  Aperiodic Data  Filter disabled and up to date.  Conditional Selection  Filter disabled and up to date.                                                                                                    | Expired O2, 634<br>Inspired O2 (FiO2), 635<br>Inspiratory Pause Setting, 780<br>Positive End Expiratory Pressure (PEEP<br>Minute Volume, 1307<br>Mandatory Respiration Bate Setting, 1                                                                     | r), 1189<br>320                                     |                  |
| Unit Translation      Filter activated and up to date      Decimal Truncation      Filter activated and up to date      Differ activated and up to date      Differ activated and up to date      Value Mapping                                                                                                    | Tidal Volume Setting, 1321<br>Tidal Volume Setting, 1321<br>Tidal Volume Setting, 1321<br>Tidal Volume Setting, 1321<br>Pressure Support Level Above PEEP Science 1383                                                                                     | Apollo<br>Fabius Tiro<br>Fabius MRI<br>etting, 1332 | 1<br>1<br>1<br>1 |
| Filter activated and up to date<br>Variable and Unit Mapping<br>Filter activated and up to date<br>Identifier Mapping<br>Filter disabled and up to date.                                                                                                    | Add rule Remove rule  Add rule  Data Selection  This DMM selects the variables to ren                                                                                                    | Remove all rules Copy rule                          | love rule up M   |

# Advanced: Smartlinx Outputs

- Output connectors send HL7 messages to defined recipients
- Can be configured using a number of different profiles
- Each output has a corresponding "loopback" a broadcast port that we can view messages in the same configuration as the output.

# Advanced: HL7 Loopbacks

• Loopbacks should be stopped when not in use to conserve resources on the server